# **BASIC TRAINING**

#### LOGGING ON TO POWERSCHOOL

1. Open your web browser to your school's PowerSchool URL. The log on page appears.

| 12/5/2006 | 2:56 PM | 4.3.6 |
|-----------|---------|-------|
|           |         | E     |
|           |         | E     |

- Enter your username, followed by a semicolon (;), then your password. For example, Mark Adams enters madams;123
- 3. Click Enter. The start page appears, and you are now logged in to PowerSchool.

#### POWERSCHOOL START PAGE

• Three areas—Navigation Bar, Main Menu, Search Students

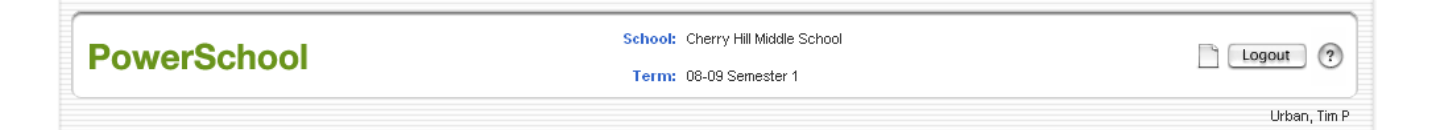

#### 1. Navigation Bar

| Link                            | Description                                          |
|---------------------------------|------------------------------------------------------|
| <b>PowerSchool</b>              | Link to take you to the Start Page                   |
| School: Apple Grove High School | Change the current school or term                    |
| Term: 08-09 Semester 1          |                                                      |
|                                 | Lists your reports pending, running, completed, etc. |
| Logout                          | Logout of PowerSchool                                |
| ?                               | Access PowerSchool's online help                     |

- Under the Navigation Bar
  - Breadcrumbs Start Page > Student Selection > Quick Lookup
  - User Name
     Urban, Tim P

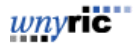

## 2. Main Menu

• Use these links to perform functions, access reports, view pages or choose settings:

| Functions                                                                                |
|------------------------------------------------------------------------------------------|
| Absentee Report<br>Daily Bulletin<br>Enrollment Summary<br>Master Schedule<br>PowerLunch |
| Reports<br>Special Functions<br>Teacher Schedules<br>Setup                               |
| Personalize<br>PowerScheduler<br>School<br>Staff<br>System                               |

| Functions                              |                                                                                                    |
|----------------------------------------|----------------------------------------------------------------------------------------------------|
| Absentee Report                        | Lists students whose records contain the specified attendance codes                                                  |
| Daily Bulletin                         | Important announcements                                                                                              |
| Enrollment Summary                     | Currently enrolled students by ethnicity, grade level, and gender                                                    |
| Master Schedule                        | Shows master schedule in matrix or list form                                                                         |
| PowerLunch                             | PowerLunch is the lunch program management portion of PowerSchool                                                    |
| Reports                                | Shows reports page. Used for report generation and setup                                                             |
| Special Functions                      | Shows a list of frequently used procedures such as setting up the daily bulletin and enrolling new students          |
| Teacher Schedules                      | Selection list of teachers for viewing schedules                                                                     |
| Setup                                  |                                                                                                    |
| Personalize                            | Change password, specify login and default pages and other options                                                   |
| PowerScheduler<br>(if you have access) | Links you to functions on the PowerScheduler<br>menu to build, load, and commit a master schedule<br>for your school |
| School                                 | Customizable school setting options (with appropriate security access)                                               |
| Staff                                  | Search staff members                                                                                                 |
| System                                 | PowerSchool administrator functions                                                                                  |
| Dashboard                              | Displays graphs of various statistics                                                                                |

#### 3. Search Students

- Most commonly used to find student by last name
  - Browse students Predefined Searches
    - Alphabet (last name)

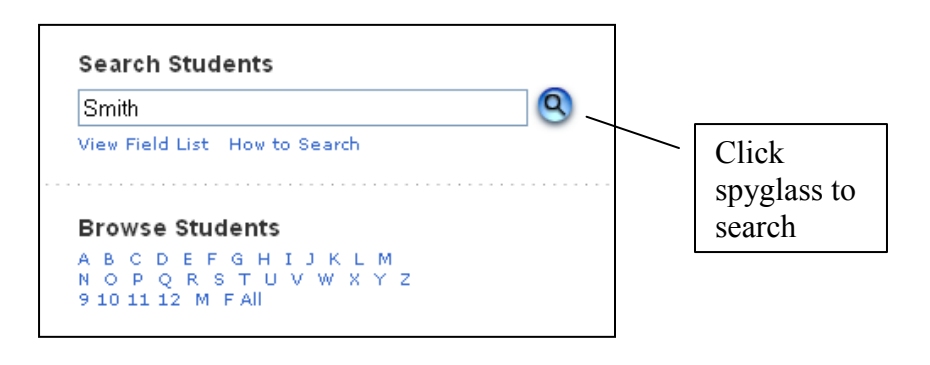

- Grade level
- Gender
- Current selection (last group of selected students)
- Search students by last name, student number or search commands

View Field List - link to list of all PowerSchool student file field names

# WORKING WITH INDIVIDUAL STUDENTS

When you select an individual student, the student pages menu appears to the left. Use the student pages to view or enter demographic, parent/guardian, and emergency/medical information, take attendance, view schedules, etc.

# PowerSchool

Quick Lookup Print A Report Switch Student List (23)

#### Information

Addresses Custom Screens Demographics Emergency/Medical Family Modify Info Other Information Parents/Guardian Photo State/Province - NY Transportation

#### Academics

Attendance Cumulative Info Graduation Progress Historical Grades Honor Roll Standards Teacher Comments Term Grades Test Scores Truancies

- Can perform functions such as updating attendance, printing a report, or transferring a student out of school.
- Access and edit rights to student pages are dependent upon your security level.
- In PowerSchool, any blue link means you can drill down to more information.
- Quick Lookup Shows summary of grades and attendance.
- Print Takes you to a page where custom reports created by your district can be run.
- Switch Student Displays a search dialog to look for other student records.
- ←List (##)→ When viewing the student pages menu from a selection of students, click List to display the Student Selection page or use the arrows to scroll through the selection of students.
- Refer also to the *Overview of Individual Student Pages* for further detail

NOTE: Entry of data in the appropriate fields will generate the following icons. These will display at the top of each student page.

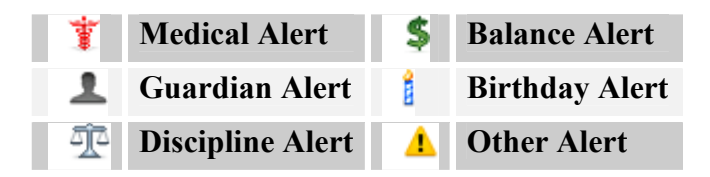

# HOW TO ENROLL A STUDENT

- 1. Log into the school the student will attend.
- 2. On the **Start Page**, choose *Enroll New Student* (under Other Options) or choose *Special Functions* from the main menu.
- 3. On the **Special Functions** page, click *Enroll New Student*. The Enroll New Student page appears as shown below.
- 4. On the Enroll New Student page, enter the following:
  - Student Name
  - Student number (PowerSchool is set to automatically assign student numbers if left blank)
  - Enrollment date
    - Can be in the future- the student will become active on that date.
    - If enrollment is for the next year, use first day of the term.
  - Full Time Equivalency
  - Grade Level
    - If enrollment is for next year, use next year's grade.
  - Entry Code
  - Information for Family Match
    - Click the radio button to *Enroll without Linking or Copying Information* (This setting should be used for the first student in a new family, or to quickly enroll a student without looking for family members at this time).

| Student Information                |                                                                             |
|------------------------------------|-----------------------------------------------------------------------------|
| Student's Name<br>(Last, First MI) | Adams , Robert W                                                            |
| DOB                                |                                                                             |
| Student number                     | (If this field is left blank, the system will assign the Student<br>Number) |
| Social Security<br>Number          |                                                                             |
| Phone Number                       | 716-555-5678                                                                |
| Enrollment date                    | 10/23/2008                                                                  |
| Full-Time Equivalency              | ×                                                                           |
| Grade Level                        | 7 💌                                                                         |
| Entry Code                         | 0011 (Enrollment in building or grade) 💌                                    |
| Track                              |                                                                             |
| District of Residence              | ▼                                                                           |
| Fee Exemption Status               | Student Not Exempted                                                        |
| School                             | Cherry Hill Middle School                                                   |

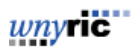

## 4. Click Submit.

5. If similar records exist, the **Check for Duplicate Students** screen will display, asking you to check for duplicate records as shown below. It will also show if a student attended previously.

| Che | Check for Duplicate Students |                   |        |             |              |           |           |                  |              |      |       |
|-----|------------------------------|-------------------|--------|-------------|--------------|-----------|-----------|------------------|--------------|------|-------|
|     | Student                      | Namo              |        |             | Home         | Entry     | Evit      | Enroll<br>Status | Matched by:  |      |       |
|     | Number                       | Last, First       | School | SSN         | Phone        | Date      | Date      |                  | Last<br>Name | S SN | Phone |
|     | 840000357                    | Adams, Jade P     | WE     | 555-55-5654 | 916-555-1084 | 8/28/2000 | 7/15/2016 | Inactive         | Yes          |      |       |
|     | 24023                        | Adams, Molly T    | AGH    | 555-55-6627 | 916-555-3581 | 7/14/2003 | 7/15/2008 | Inactive         | Yes          |      |       |
|     | 840001916                    | Adams, Bobby M    | AGH    | 555-55-7929 | 916-555-3415 | 7/7/2004  | 7/7/2005  | Active           | Yes          |      |       |
|     | 840000547                    | Adams, Corby L    | CHMS   | 555-55-6462 | 916-555-2892 | 7/7/2004  | 7/7/2005  | Active           | Yes          |      |       |
|     | 10019                        | Adams, George     | SPSmb  |             |              | 9/19/2003 | 0/0/0     | Active           | Yes          |      |       |
|     | 10576                        | Adams, Jennifer G | WE     | 555-55-5607 | 916-555-3209 | 7/7/2004  | 7/7/2005  | Active           | Yes          |      |       |

- 6. If the student's name appears on the list and it is a link, click the name. Then you can reenroll the student. If the name is not a link, then someone with the proper access level must re-enroll the student. If the student's name does not appear, meaning they were never enrolled before, click **Enroll**.
- 7. Enter additional information on student screens.

| Some commonly used screens when enrolling a student for the first time are: |                                       |  |  |
|-----------------------------------------------------------------------------|---------------------------------------|--|--|
| Screen                                                                      | Student Information                   |  |  |
| Addresses                                                                   | Student Address & Contact Information |  |  |
| Demographics                                                                | DOB & Parent/Guardian Information     |  |  |
| Modify Info                                                                 | Home Room & Locker Number             |  |  |
| Emergency/Medical                                                           | Emergency Contacts & Medical Alert    |  |  |
| Parent/Guardian                                                             | Guardian Alert                        |  |  |

• Refer also to the *Enrollment Procedures* document for re-enrollment and transfer procedures.

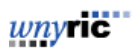

#### HOW TO PRINT A REPORT FOR AN INDIVIDUAL STUDENT

- 1. Select your student
- 2. From *Functions* under Enrollment, choose *Print Reports For This Student*. A screen like the following appears:

| Print A<br>Anderson | Report 🏆 \$ 1<br>, Bethany D 7 10308 CHM                                                                   | 15                                                                                                    |
|---------------------|----------------------------------------------------------------------------------------------------|----------------------------------------------------------------------------------------------------|
|                     | Print the report (pdf) for                                                                                 | Anderson, Bethany D                                                                                                    |
|                     | Which report to print                                                                                      | (*Basics)Student Demographic Info                                                                                                    |
|                     | If printing student schedule, use                                                                          | <ul> <li>O courses actively enrolled in during current term (excludes dropped courses)</li> <li>○ all courses enrolled in during current term (includes dropped courses)</li> <li>○ enrollment as of 10/23/2008</li> </ul> |
|                     | If printing fee list, only include<br>transactions conducted during<br>(may be overridden in report setup) | Current School Year 💌 to                                                                                                    |
|                     | Watermark Text                                                                                             |                                                                                                    |
|                     | Watermark Mode                                                                                             | Overlay 💌                                                                                                    |
|                     | When to print                                                                                              | ASAP                                                                                                    |
|                     |                                                                                                    | Submit                                                                                                    |

- 3. Choose the name of the report you wish to print. Enter any option choices you wish to make and click *Submit*.
- 4. The Report Queue screen displays. Update the Status column by clicking the *Refresh* link.
- 5. When the status of the report is complete, click on the word *Completed* to open the report. You may wish to right click (or control-click on Macs) and choose the option to open the report in a new window.

#### WORKING WITH GROUPS OF STUDENTS

- Can search for and select multiple students
- Can select and perform functions on groups of students using the Functions drop-down menu or button

**Searching Students using Search Commands** – Requires a field name, comparator and argument. For example:

| Field      | Comparator | Argument |
|------------|------------|----------|
| First_Name | =          | Michael  |

<u>wnyric</u>

| Some commonly used PowerSchool field names are: |              |               |  |  |
|-------------------------------------------------|--------------|---------------|--|--|
| Last_Name                                       | First_Name   | Grade_level   |  |  |
| Gender                                          | DOB          | Ethnicity     |  |  |
| Student_Number                                  | Home_Room    | Home_Phone    |  |  |
| Mailing_Street                                  | Mailing_City | Mailing_State |  |  |

The following table illustrates the use of several comparators:

| Comparator | Description                                 | Example                                                                                | Result                                                                                        |  |  |
|------------|---------------------------------------------|----------------------------------------------------------------------------------------|-----------------------------------------------------------------------------------------------|--|--|
| =          | Equals                                      | First_Name=Michael                                                                     | Students whose first name is<br>Michael                                                       |  |  |
| <          | Less than                                   | Last_Name <d< td=""><td>Students whose last names start<br/>with A through C</td></d<> | Students whose last names start<br>with A through C                                           |  |  |
| >          | Greater than                                | Entrydate>9/5/2006                                                                     | Active students who entered 9/6/2006 or later                                                 |  |  |
| <=         | Less than or equal to                       | DOB<=11/30/1990                                                                        | Students with birthdays prior to and including 11/30/1990                                     |  |  |
| >=         | Greater than or equal to                    | NY_DateOfEntryGrade9>= 9/01/2004                                                       | Students whose 9 <sup>th</sup> grade entry date was on or after 9/1/2004                      |  |  |
| #          | Does not equal                              | Grade_Level#9                                                                          | Students not in 9 <sup>th</sup> grade                                                         |  |  |
| In         | Is field present in the search argument?    | Grade_Level In 9,11                                                                    | Students who are in grade 9 or 11                                                             |  |  |
| Contains   | Is the argument contained in the field?     | Street Contains Iron                                                                   | Students whose street address<br>includes the word "Iron" (e.g.<br>Iron Point Way)            |  |  |
| !Contain   | Is the argument not contained in the field? | Zip !Contain 14075                                                                     | Students whose zipcode does not contain 14075                                                 |  |  |
| @          | Wildcard                                    | First_Name=Kat@                                                                        | Students whose first name begins<br>with the letters "k-a-t" followed<br>by any other letters |  |  |

Other capabilities of searches include:

- Finding blank data using the equals (=) operator
- Finding non-blank data using the number sign (#) operator
- Searching on multiple criteria using a semi-colon (;) to separate

The following table provides examples:

| Search                 | Result                            |
|------------------------|-----------------------------------|
| DOB=                   | Students with no birth date       |
| Home_Room=             | Students with no homeroom         |
| Alert_Medical#         | Students who have a Medical Alert |
| Home_Room=123;Gender=F | Females in Home Room 123          |

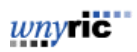

Using Search Prefixes:

Include non-active students by preceding with a forward slash (/)

Example:

| Prefix | Search               | Result                                                                   |
|--------|----------------------|--------------------------------------------------------------------------|
| /      | /Entrydate>=7/1/2008 | Students who entered on or after 7/1/2008 including non-active students. |

When working with non-active students, it helps to know the PowerSchool status codes, which are held in the Enroll\_Status field.

| Enroll_Status Code | Description     | Notes                                        |  |
|--------------------|-----------------|----------------------------------------------|--|
| -1 Pre-registered  |                 | Means entry date is in future. Students with |  |
|                    |                 | this status automatically become active on   |  |
|                    |                 | their entry date                             |  |
| 0                  | Active          | All active students have this value          |  |
| 2                  | Transferred Out | Students exited from PowerSchool             |  |
| 3                  | Graduated       | Students in Graduated School                 |  |

Note: Other status codes exist but pertain only to rare import situations.

You can now create searches that involve the Enroll\_Status code:

| Search                               | Result                                                                               |
|--------------------------------------|--------------------------------------------------------------------------------------|
| /Enroll_Status=-1                    | All Pre-registered students                                                          |
| /Entrydate>=7/1/2008;Enroll_Status#0 | Students entering on or after 7/1/2008 who are not active (so their status is not 0) |

In addition to the forward slash ( / ) there are other prefixes that may be used to help narrow down a search. These prefixes will adjust how the search is carried out.

| Prefix | Search                                                                                       | Result                                             |
|--------|----------------------------------------------------------------------------------------------|----------------------------------------------------|
|        | Grade_Level=9                                                                                | Students that are in the 9 <sup>th</sup> grade and |
| &      | &Gender=M                                                                                    | are male.                                          |
|        | (*Note: after obtaining result of 1 <sup>st</sup> search                                     |                                                    |
|        | enter 2 <sup>nd</sup> search. See example below.)                                            |                                                    |
|        | Grade_Level=9                                                                                | Students that are in 9 <sup>th</sup> grade and     |
|        | +Grade_Level=11                                                                              | students that are in 11 <sup>th</sup> grade.       |
| +      | (*Note: after obtaining result of $1^{st}$ search enter $2^{nd}$ search. See example below.) |                                                    |

**Note**: The & or + prefixes must become BEFORE any "/" prefix when used together. *Example*: /Grade\_Level=9

&/Gender=M

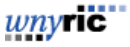

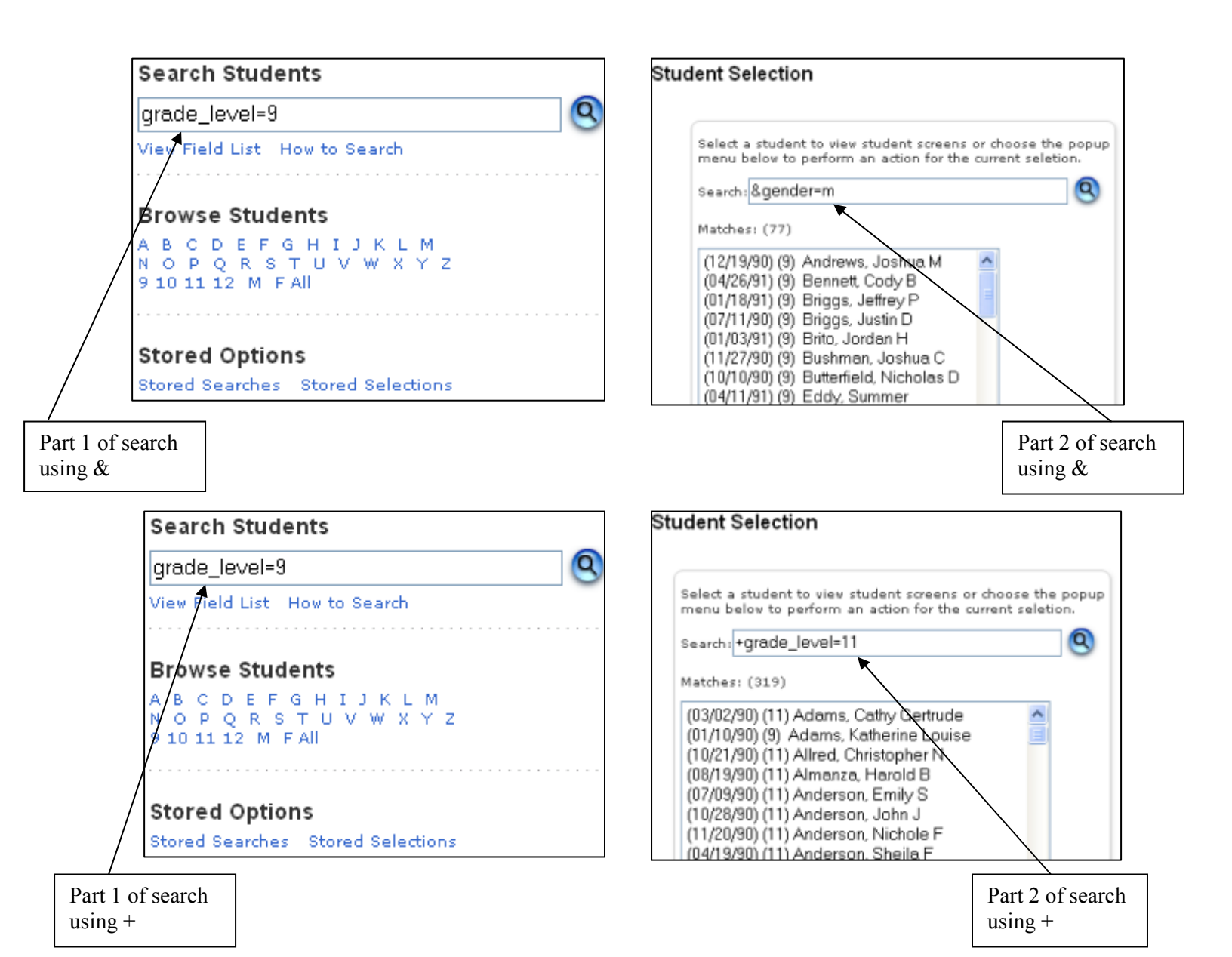

*wny*ric

## **GROUP FUNCTIONS**

Once you select a group of students, you can work with the group's records in a variety of ways by using the options in Group Functions. Depending on your selection method, PowerSchool displays the Group Functions page or the group function must be chosen from the drop down list box below the student selection list as shown:

#### Student Selection

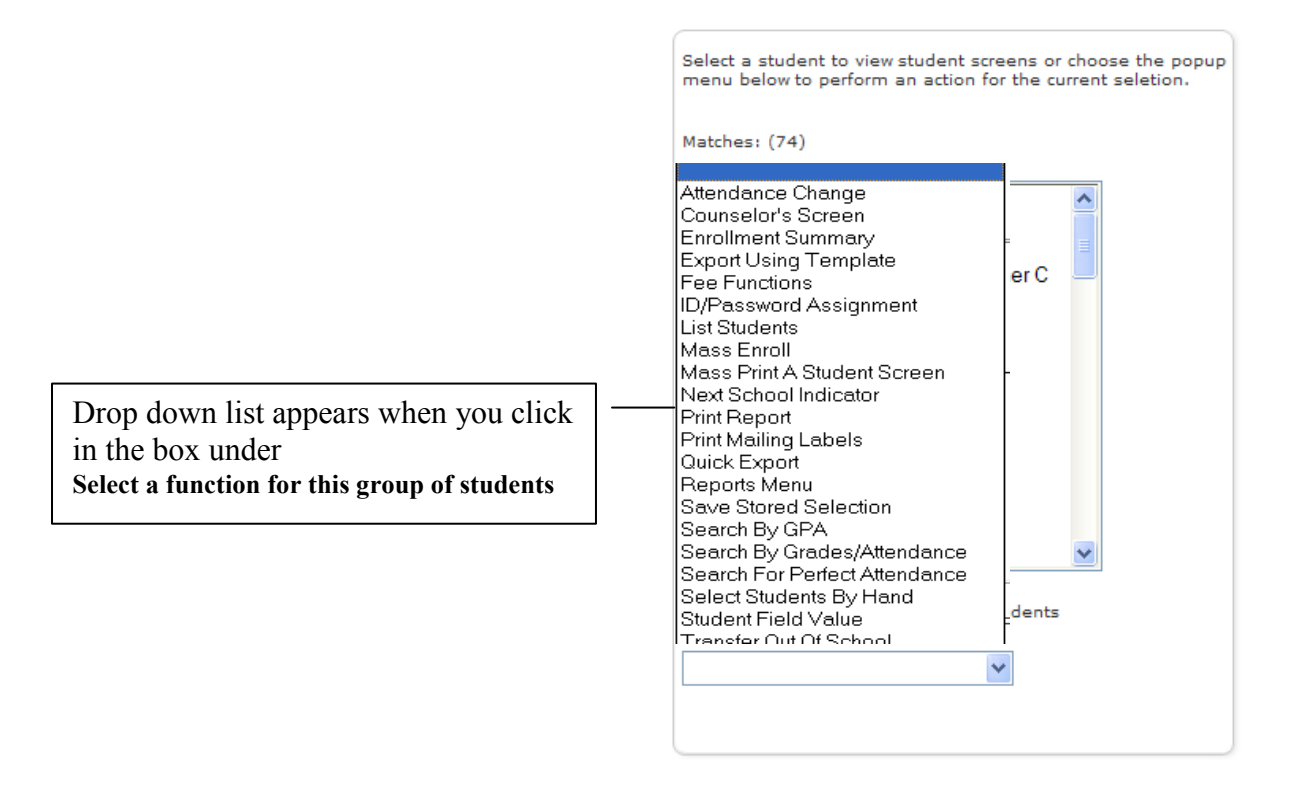

- Group Functions include:
  - List Students
  - Select Students by Hand
  - Print Report
  - Quick Export

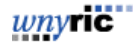

# **List Students**

- Use to create a report on your selected group of students
- 1. Select your group of students
  - Note: Depending on the selection method you used, either the *Group Functions* page appears or the function must be chosen from the drop down list box below the student selection list.
- 2. From the list of Group Functions, choose *List Students*.
- 3. Name your report and enter PowerSchool field names and column heading titles. Click on *Field Name* link for a list of available PowerSchool fields for this list. You are limited to using 10 PowerSchool fields in this report.
- 4. Complete the screen with cell padding, row breaks, gridlines, exporting and sorting options.

| Rep  | ort Title (shown at top of page): | My Report        |
|------|-----------------------------------|------------------|
|      |                                   |                  |
| Col  | Field name                        | Column Title     |
| 1.   | Student_Number                    | Number           |
| 2.   | LastFirst                         | Nome             |
| 3.   | DOB                               | Birthdate        |
| 4.   | Enroll_Status                     | Status           |
| 5.   |                                   |                  |
| 6.   |                                   |                  |
| 7.   |                                   |                  |
| 8.   |                                   |                  |
| 9.   |                                   |                  |
| 10.  |                                   |                  |
| Pade | ding In Each Cell                 | (in points)      |
| #Ro  | ws in Between Breaks              |                  |
| Othe | er Options                        | Gridlines Export |

- 4. Click *Submit*. Your list will appear on the next screen.
- 5. You can print your list (*File > Print*) or copy and paste into another application.

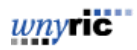

### Select Students by Hand

- Use to hand pick a group that cannot be selected by any other means
- 1. Perform a primary search to narrow down your list as much as possible. If not possible then click *All* under **Browse Students**.
- 2. When the list of students appears, choose *Select Students by Hand* from the Functions menu.
- 3. Press and hold the Command key (Mac) or Control key (Windows) and click the names of the students to include in the group.

| arch: grade_level=3                                                                                                    |
|----------------------------------------------------------------------------------------------------|
| atches: (91)                                                                                                    |
| 11/27/96) (3) Alu, Anthony G<br>14/12/96) (3) Anderson, Justin W<br>17/09/95) (3) Anderson, Nancy G<br>18/29/96) (3) Ashcrott, Michael C<br>12/28/95) (3) Attridge, Jordan F<br>13/21/95) (3) Bailey, Erik A<br>10/00/00) (3) Benson, Jed<br>19/20/95) (3) Borne, Mike N<br>12/20/296) (3) Borne, Mike N<br>12/20/296) (3) Borne, Mike N<br>12/20/296) (3) Cheng, Matthew G<br>11/16/95) (3) Dahi, Adam S<br>19/11/95) (3) Dahis, Antonio V<br>17/29/96) (3) Denie, Andrew B<br>14/20/96) (3) Denie, Andrew B<br>14/22/96) (3) Farley, Kindred L<br>11/08/95) (3) Faus, Nichole B<br>Idect a function for this group of students<br>select Students By Hand |

4. Click the *Functions* button. The **Group Functions** screen comes up as shown below, allowing you to either click the number listed as the **Current student selection** to get a **Student Selection** screen, or simply execute one of the functions.

#### Group Functions

| Current student selection: 43 |                                                                                  |  |  |
|-------------------------------|----------------------------------------------------------------------------------|--|--|
| Function                      | Description                                                                      |  |  |
| Attendance Change             | Changes attendance records for one or many days for currently selected students. |  |  |
| Counselor's Screen            | Shows student pages for currently selected students.                             |  |  |
| Enrollment Summary            | Reports grade and ethnicity breakdown for currently selected students.           |  |  |
| Export Using Template         | Uses a template to exports data on currently selected students.                  |  |  |

wnyric

# **Print a Report**

- Use *Print Report* to generate a report on your group of students
- 1. Select your group of students
  - a. Note: Depending on the selection method you used, either the *Group Functions* page appears or the function must be chosen from the drop down list box below the student selection list.

| Print the<br>report (pdf)<br>for                                                                                             | Abplanalp, Julie C                                                                                                    |  |  |
|----------------------------------------------------------------------------------------------------|----------------------------------------------------------------------------------------------------|--|--|
| Which<br>report to<br>print                                                                                                  | Class Attendance Audit                                                                                                    |  |  |
| If printing<br>student<br>schedule,<br>use                                                                                   | <ul> <li>courses actively enrolled in during current term (excludes dropped courses)</li> <li>all courses enrolled in during current term (includes dropped courses)</li> <li>enrollment as of 10/23/2008</li> </ul> |  |  |
| If printing<br>fee list, only<br>include<br>transactions<br>conducted<br>during<br>(may be<br>overridden in<br>report setup) | Current School Year 💌 to                                                                                                    |  |  |
| Watermark<br>Text                                                                                                    |                                                                                                    |  |  |
| Watermark<br>Mode                                                                                                    | Overlay 💌                                                                                                    |  |  |
| When to<br>print                                                                                                    | ASAP V                                                                                                    |  |  |
|                                                                                                    | Submit                                                                                                    |  |  |

- 2. From the list of Group Functions, choose *Print Report*. A screen like the following appears:
- 3. Choose the name of the report you wish to print. Enter any option choices you wish to make and click *Submit*.

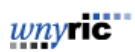

- 4. Click the report queue icon in the upper right corner. Update the **Status** column by clicking the *Refresh* link.
- 5. When the status of the report is complete, click on the word *Completed* to open the report. You may wish to right click (or command-click on Macs) and choose the option to open the report in a new window.

#### **Quick Export**

- Use *Quick Export* to create a report on your group of students.
- 1. Select your group of students.
- 2. From the list of Group Functions, choose *Quick Export*. A screen like the following appears:

#### Quick Export

| Export the 25 selected students                                | 5                          |        |
|----------------------------------------------------------------|----------------------------|--------|
| Student_Number<br>lastfirst<br>DOB<br>Grade_level<br>Home_Room |                            | × ×    |
| Field Delimiter                                                | Tab 💌                      |        |
| Record Delimiter                                               | CR 💌                       |        |
| Surround Fields"                                               | 🗹 Column titles on 1st row |        |
|                                                                | FIELDS                     |        |
|                                                                |                            | Submit |

- 3. Enter the PowerSchool field names to be included in the export. Enter your fields, one field per line. Click on the *FIELDS* link at the bottom of the page for a list of available PowerSchool fields.
- 4. Choose a field delimiter and a record delimiter. Typically, these fields are left at the default settings.
- 5. Check "Surround Fields" and Column titles on 1<sup>st</sup> row if needed.
- 6. Click *Submit*.

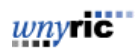

- 7. On PCs, PowerSchool will ask if you want to *Open* or *Save* your list. You may wish to have it open in Excel. On Macs, your list will appear as text or you can change your preferences to have it open in Excel.
- 8. Choose *File > Save As* to save the file. Open the saved file using a spreadsheet application, such as Excel or Lotus 1-2-3. Format, print, and save it as any other spreadsheet document.